## How to Take Your Concussion Baseline Test at Home

Before Beginning Your Baseline Test:

- YOU MUST TAKE YOUR CONCUSSION BASELINE TEST YOURSELF. If you have someone else take your baseline test for you or if you take someone else's baseline test, Campus Recreation Athletic Training and Sport Clubs reserve the right to impose sanctions of <u>individual suspension</u> from sport club activities of <u>up to a month</u> for both the person who had their baseline test taken by someone else as well as the person who took someone else's baseline test.
- READ ALL OF THE INSTRUCTIONS CLOSELY
  - Often times, people get an invalid score from not reading the instructions closely enough and accidently doing a section incorrectly
- TRY YOUR BEST
  - If you receive an invalid score, you will have to re-test. Sometimes an invalid test happens due to extenuating factors and it is okay to need to re-take the baseline.
  - You cannot re-test just one section, if you get in invalid score, you must retake the whole baseline test
- At the end of the test, you will be asked to fill out a concussion symptom scale
  - The scale will ask you to rate concussion symptoms on a scale from 0-6 (0 = nothing, 1= kind of annoying, 6= terrible pain/send me to the hospital)
  - Please rate these symptoms based on how you feel everyday
    - Ex: if you normally have a slight headache, put a 1 down for headache
  - o **<u>DO NOT</u>** fill the symptom scale out "as if you have a concussion"
- When you are finished, log out.
  - The athletic trainer will let you know if you received an invalid or valid score. This will not be an immediate response. If you received a valid score, you are good to go. If you received an invalid score, you will need to take the test again- talk with the athletic trainer to know when you can take the test again

Logging on/starting the test:

- Go to concussionvitalsigns.com
- Then click on Athlete Testing

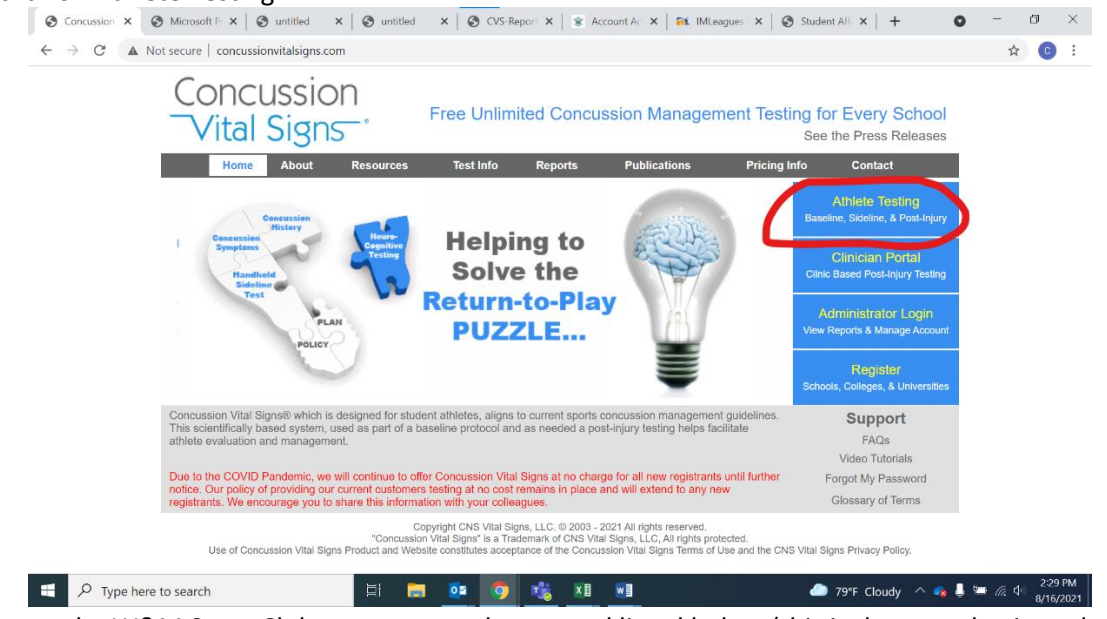

- Then, type the W&M Sport Club username and password listed below (this is the same log in and password for all W&M sport club members)
  - Username: wmsportclub
  - Password: noconcussions

| $\leftarrow \rightarrow C$ $\triangleq$ cvs.cnsvs.com/concussion.php? | ad=0                                                                         | የ 🖈 🦉 |
|-----------------------------------------------------------------------|------------------------------------------------------------------------------|-------|
|                                                                       |                                                                              |       |
|                                                                       | Concussion                                                                   |       |
|                                                                       | Vital Signs                                                                  |       |
|                                                                       | vital Signs                                                                  |       |
|                                                                       | Athlete Testing                                                              |       |
|                                                                       | <b>-</b>                                                                     |       |
|                                                                       | By continuing, you accept the<br>Concussion Vital Signs Licensing Agreement. |       |
|                                                                       | User Name:                                                                   |       |
|                                                                       | Password:                                                                    |       |
|                                                                       | Device Type:  Laptop or Desktop Tablet (Scales Only)                         |       |
|                                                                       | Athlete Assessment Login                                                     |       |
|                                                                       | If you have forgotten the Athlete Assessment Login                           |       |
|                                                                       | you must contact your Account Administrator.                                 |       |
|                                                                       | Copyright 2021 CNS Vital Signs, LLC. All rights reserved.                    |       |
|                                                                       |                                                                              |       |
|                                                                       |                                                                              |       |
|                                                                       |                                                                              |       |
|                                                                       |                                                                              |       |

• Next: A window will pop up (see below). Make sure that pop ups are allowed on your computer/allow the pop up if needed. If you are using Safari, sometimes this window pops up in the background, so if you don't see it, check and see if a browser webpage was opened in the background

|                                                                                                    | × × ×                                                                                                    |
|----------------------------------------------------------------------------------------------------|----------------------------------------------------------------------------------------------------|
| Concussion<br>Vital Signs Free<br>Home About Resources Te                                                                                                    | ussion<br>Signs-*                                                                                                    |
| Ceneroscien<br>Stickery<br>Handheid<br>Steffner<br>Fest<br>Polory<br>Ceneroscien<br>Stoffner<br>Frest<br>Polory<br>Ceneroscien<br>Stoffner<br>Frest<br>Polory<br>Ceneroscien<br>Stoffner<br>Frest<br>Ceneroscien<br>Stoffner<br>Frest<br>Ceneroscien<br>Ceneroscien<br>Stoffner<br>Frest<br>Ceneroscien<br>Ceneroscien<br>Ceneroscie | Take the Test                                                                                                    |
| Concussion Vital Signs® which is designed for student athletes, aligns to current sports concussion management guidelines.<br>This scientifically based system, used as part of a baseline protocol and as needed a post-injury testing helps facilitate<br>athlete evaluation and management.<br>Due to the COUID Pandemic, we will continue to offer Concussion Vital Signs at no charge for all new registrants until further<br>notice. Our policy of providing our current customers testing at no cost remains in place and will extend to any new<br>registrants. We encourage you to share this information with your colleagues.                                                                                                    | Schools, Colleges, & Universities<br>Schools, Colleges, & Universities<br>EAQs<br>Video Tutorials<br>Forgot My Password<br>Glossary of Terms |
| Copyright CNS Vital Signs, LLC. © 2003 - 2021 All rights reserved.<br>"Concussion Vital Signs" is a Trademark of CNS Vital Signs, LLC, All rights protected.<br>Use of Concussion Vital Signs Product and Website constitutes acceptance of the Concussion Vital Signs Terms of Use and the CN                                                                                                    | IS Vital Signs Privacy Policy.                                                                                                    |
| 🕂 🔎 Type here to search 🛛 🖾 🧰 🧕 🔯 🧐 🎲 🕅 🖬                                                                                                    | 🎒 79°F Cloudy へ 💊 🌷 📟 腐 🕬 2:33 PM 8/16/2021                                                                                                  |

 Maximize the page that popped up (this is the window where the test will take place). Then instruct use your William & Mary ID (the first part of your email) for the Athlete ID. For example, if your email is <u>ckferrell@wm.edu</u>, you would use ckferrell as the Athlete ID.

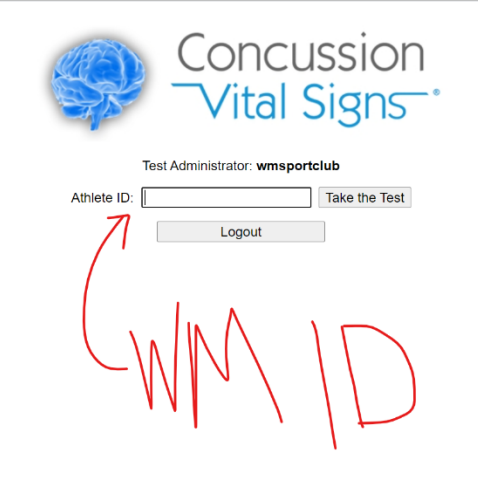

O Type here to search

## H 📻 💁 🧿 🍓 🖬 🖷 🖉

🥏 79°F Cloudy 🔿 😪 👃 🔤 🦟 🗇 2:34 PM 8/16/2021

- Fill in the below information to the next screen:
  - Confirm Athlete Reference/ID: retype W&M ID (ex: ckferrell)
  - Date of Birth (DOB): insert your date of birth into the drop downs
    - Make sure to use the drop downs (DO NOT type in your date of birth) otherwise, the system will not remember your date of birth
  - Full Name:
    - Type in your full legal name (First, middle, and last name)
      - Do not include nicknames (Ex: Christine not Christi)
  - Assessment Type: Baseline
  - o Assessments: Only Select Concussion Vital Signs and Concussion Symptom Scale
  - Testing Supervision:
    - Unsupervised
  - Testing Environment

## • Choose whatever is applicable for your situation

| Concussion vital Signs - Demography - Google Chrome |                                                                                                    | - 0 ^                                           |
|-----------------------------------------------------|----------------------------------------------------------------------------------------------------|-------------------------------------------------|
| Cvs.cnsvs.com/concussion.php?menu=take_test&su      | ibject_id=ckferrelltest                                                                                                    |                                                 |
|                                                     | Concussion<br>Vital Signs                                                                                                    |                                                 |
|                                                     | Confirm Athlete Reference/ID: wmid                                                                                                    |                                                 |
|                                                     | Birth Date: Year: 2014 💌 Month: May 💌 Day: 2                                                                                                    |                                                 |
|                                                     | Full Name (optional): Christine Ferrell                                                                                                    |                                                 |
|                                                     | Assessment Type (Select One):<br>Baseline Orost Injury                                                                                                    |                                                 |
|                                                     | Assessments (Select One or More):<br>Concussion Vital Signs<br>Athlete Information & Medical History<br>Concussion Symptom Scale<br>Concussion Sideline Assessment                           |                                                 |
|                                                     | Testing Supervision (Select One):<br>Oursupervised<br>Supervised by parent / guardian<br>Supervised by athletic trainer or school personnel<br>Supervised by clinician or medical technician |                                                 |
|                                                     | Testing Environment (Select One):     Alone   Group 2-5         Group 6-15   Group 16 or More      OK   Cancel                                                                               |                                                 |
| Type here to search                                 | □ □ □ □ □ □ □ □ □ □ □ □ □ □ □ □ □ □ □                                                                                                    | y へ 🤹 🖡 🚍 🦟 勺 <sup>0</sup> 2:38 PM<br>8/16/2021 |

- Make sure all of the information is correct then click okay
- Before beginning the test here are some reminders:

- READ ALL OF THE INSTRUCTIONS CLOSELY
  - Often times, people get an invalid score from not reading the instructions closely enough and accidently doing a section incorrectly
- TRY YOUR BEST
  - If you receive an invalid score, you will have to re-test. Sometimes an invalid test happens due to extenuating factors and it is okay to need to re-take the baseline.
  - You cannot re-test just one section, if you get in invalid score, you must retake the whole baseline test
- When you are finished, log out.
  - The athletic trainer will let you know if you received an invalid or valid score. This will not be an immediate response. If you received a valid score, you are good to go. If you received an invalid score, you will need to take the test again- talk with the athletic trainer to know when you can take the test again

When you are ready to begin the test, click "OK"
Concusion Vital Slops - Confirm Test Settings - Google Chrome

| Concussion<br>Vital Signs                            |  |
|------------------------------------------------------|--|
| Please confirm these settings.                       |  |
| Subject ID: ckferrelltest                            |  |
| Birth Date: 1996 Oct 22<br>Assessment Type: Baseline |  |
| Assessmenter, Concussion Vital Signs                 |  |
| Assessments: Concussion Symptom Scale                |  |
| Test Language: English (United States) V             |  |
| OK Cancel                                            |  |
|                                                      |  |
|                                                      |  |
|                                                      |  |
|                                                      |  |
|                                                      |  |
|                                                      |  |
|                                                      |  |
|                                                      |  |

Now that you are done with your baseline test:

- The athletic trainer will let you know if you received an invalid or valid score. <u>Again, this will not be an</u> <u>immediate response</u>. The time it takes for you to receive an email from the Athletic Trainer will be based on which group you were placed in to take the test/the time frame in which you took the test. If you received a valid score, you are good to go and your follow up email from the AT will denote that. If you received an invalid score, you will need to take the test again- the email you receive after your section is finished will denote the instructions you'll need to follow in order to take the test again.
- If you receive an invalid score, you will have to re-test. Sometimes an invalid test happens due to extenuating factors and it is okay to need to re-take the baseline.
- You cannot re-test just one section of the test, if you get in invalid score, you must retake the whole baseline test.
- Look out for semester specific information from either Athletic Trainers or Sport Club staff (ie. Exact timing, when to re-test, etc.)